## Thực hành: MÃU HỎI TRÊN 01 BẢNG

HS sử dụng CSDL QuanLy\_HocSinh, lần lượt làm cả 03 bài tập sau đây:

Bài 1: tạo mẫu hỏi liệt kê và sắp thứ tự theo tổ của các học sinh nam.

## Hướng dẫn:

- Lưới QBE như sau:

| Field:          | MaSo     | HoDem    | Ten      | GT       | NgSinh   | DoanVien | Diachi   | То        | Toan     | Li       | Hoa      | Van      | Tin      |
|-----------------|----------|----------|----------|----------|----------|----------|----------|-----------|----------|----------|----------|----------|----------|
| Table:          | HOC_SINH | HOC_SINH | HOC_SINH | HOC_SINH | HOC_SINH | HOC_SINH | HOC_SINH | HOC_SINH  | HOC_SINH | HOC_SINH | HOC_SINH | HOC_SINH | HOC_SINH |
| Sort:           |          |          |          |          |          |          |          | Ascending |          |          |          |          |          |
| Show:           | $\sim$   | $\sim$   | $\sim$   |          | $\sim$   | $\sim$   | $\sim$   |           | $\sim$   | $\sim$   | $\sim$   | $\sim$   | $\sim$   |
| Criteria:       |          |          | (        | "Nam"    |          |          |          |           |          |          |          |          |          |
| or:             |          |          |          |          |          |          |          |           |          |          |          |          |          |
|                 |          |          |          |          |          |          |          |           |          |          |          |          |          |
|                 |          |          |          |          |          |          |          |           |          |          |          |          |          |
|                 |          |          |          |          |          |          |          |           |          |          |          |          |          |
|                 |          |          |          |          |          |          |          |           |          |          |          |          |          |
| - Chạy mẫu hỏi; |          |          |          |          |          |          |          |           |          |          |          |          |          |

- Lưu tên: Nam\_sx theo to

**Bài 2**: tạo mẫu hỏi ThongKe, so sánh điểm trung bình môn toán và văn giữa các tổ. *Hướng dẫn*:

🗐 Nam\_sx theo to

Oueries

-Sử dụng các trường To, Toan, Van;

-Trên thẻ Design, chọn

Khi đó lưới QBE sẽ xuất hiện thêm hàng Total;

Totals

- Trên hàng Total, chọn Avg cho Toan và Van;

## - Trên hàng Field, sửa Toan thành TB\_Toan: Toan, sửa Van thành TB\_Van: Van

- Lưới QBE:

| Field:    | То           | TB_Toan: Toan | TB_Van: Van<br>HOC_SINH |  |  |
|-----------|--------------|---------------|-------------------------|--|--|
| Table:    | HOC_SINH     | HOC_SINH      |                         |  |  |
| Total:    | Group By     | Avg           | Avg                     |  |  |
| Sort:     |              |               |                         |  |  |
| Show:     | $\checkmark$ | $\checkmark$  | $\checkmark$            |  |  |
| Criteria: |              |               |                         |  |  |
| or:       |              |               |                         |  |  |
|           |              |               |                         |  |  |

- Chạy mẫu hỏi;
- Lưu mẫu hỏi tên TB\_Toan\_Van.
- Kết quả như sau:

| HOC_SINH |
|----------|
| *        |
| 💡 MaSo   |
| HoDem    |
| Ten      |
| GT       |
| NgSinh   |
| DoanVien |
| Diachi   |
| То       |
| Toan     |
| Li       |
| Hoa      |
| Van      |
| Tin      |
|          |

| Tables *       |   | I    |           |          |
|----------------|---|------|-----------|----------|
| Queries *      | 4 | To 👻 | TB_Toan 👻 | TB_Van 👻 |
| Nam_sx theo to |   | 1    | 8.225     | 7.775    |
| TB Toan Van    |   | 2    | 7.65      | 7.6      |
|                |   | 3    | 9.5       | 7.6      |
|                |   | 4    | 8         | 7        |
|                |   |      |           |          |

Bài 3: tạo mẫu hỏi Ki\_Luc\_Diem thống kê các điểm cao nhất của tất cả các bạn trong lớp về từng môn (Toán, lý, hóa,văn, tin)

Hướng dẫn:

-Sử dụng các trường Toan, Li, Hoa, Van, Tin

- Chọn

- Trên

hàng Total, chọn Max cho các trường Toan, Li, Hoa, Van, Tin

-Trên hàng Field, sửa Toan thành KiLuc\_Toan: Toan; tương tự, sửa các từ Li, Hoa, Van, Tin:

| Field:    | KiLuc_Toan: Toan | KiLuc_Li: Li | KiLuc_Hoa: Hoa | KiLuc_Van: Van | KiLuc_Tin: Tin |
|-----------|------------------|--------------|----------------|----------------|----------------|
| Table:    | HOC_SINH         | HOC_SINH     | HOC_SINH       | HOC_SINH       | HOC_SINH       |
| Total:    | Max              | Max          | Max            | Max            | Max            |
| Sort:     |                  |              |                |                |                |
| Show:     | $\checkmark$     | $\checkmark$ | $\checkmark$   | $\checkmark$   | $\checkmark$   |
| Criteria: |                  |              |                |                |                |
| or:       |                  |              |                |                |                |
|           |                  |              |                |                |                |

- Chạy mẫu hỏi;

-Lưu mẫu hỏi tên Ki\_Luc\_Diem

| - | Kết | quả: |
|---|-----|------|
|---|-----|------|

| lables        | ~  |   |              |          |   |             |             |             |
|---------------|----|---|--------------|----------|---|-------------|-------------|-------------|
| HOC_SINH      |    |   | 1            |          |   |             |             |             |
| Queries       | *  | 2 | KiLuc_Toan 👻 | KiLuc_Li | Ŧ | KiLuc_Hoa 🕞 | KiLuc_Van 👻 | KiLuc_Tin 👻 |
| 🗐 Ki_Luc_Diem |    |   | 10           |          | 9 | 10          | 9.3         | 9.5         |
| Nam_sx theo   | to | L |              |          |   |             |             |             |
| TB_Toan_Van   |    |   |              |          |   |             |             |             |

\* Nộp bài:

- Sau khi hoàn tất 3 bài trên, đổi tên file QuanLy\_HocSinh thành dạng số thứ tự\_12Ax, lưu độc lập trên desktop (không nằm trong bất kỳ thư mục nào, ví dụ: 09\_12A10

- Thoát khỏi Access.

-----